# ALV PROSENTIN MUUTOS 01.09.2024 CHD6800 Android

## Vero prosentin muutos

#### ALV muutoksen voi tehdä kahdella tavalla:

#### Tapa 1 ohjelmointi-ohjelmalla (Kassaohjelmaa ei saa sammuttaa)

- Vedä myynti-ikkunasta sormella näyttöä alas, jolloin alas tulee Android-näppäimet ja paina keskimmäistä O-näppäintä
- Käynnistä ohjelmointi-ohjelma CHD MiniPOS (telinekuva)
- Valitse vasemmalta PRG mode
- Valitse vasemmalta kohta: 30 TAX
- Katso, että ALV 24% on tummana ja paina oikealta alhaalta KYNÄ
- Muuta RATE kohtaan 25.5 ja paina alhaalta Confirm
- Voit sulkea ohjelmoinrti-ohjelman

### Tapa 2 kassa-ohjelmalla

- Paina MUUT TOIMET
- Paina PROG-mode
- Näppäile 30 ja paina SECTION/RECORD
- Näppäile 25.5 ja paina OK
- Paina SECTION/RECORD
- Paina oikean alakulman REG-näppäintä